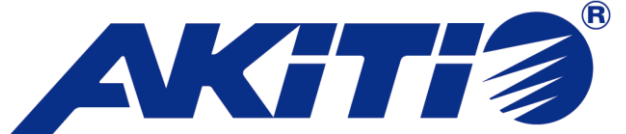

Thunderbolt 2 対応 10GBASE-T ネットワークアダプター

# AKiTiO Thunder2 10G Network Adapter

# カテゴリ7 LAN ケーブルセット 取扱説明書

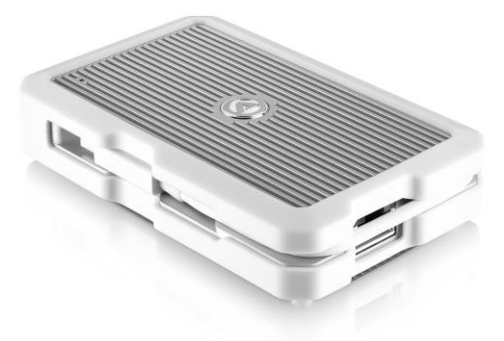

●製品を正しくお使いいただくため、使用前に必ず本取扱説明書をお読みください。

**AMULET** アミュレット株式会社 法人営業部 〒101-0021 東京都千代田区外神田3-5-12 TEL 03-5295-8439

AMU-T2NA-TLITS-AKT-CAT7LAN

# 〇安全上のご注意

## 安全にお使いいただくために必ずお守りください。

| ⚠ 危険 | 「誤った取扱いをすると人が死亡または重傷*1 を負う可能性があり、かつ、その度合<br>いが高いこと」を示します。                            |
|------|--------------------------------------------------------------------------------------|
| ☆警告  | 「誤った取扱いをすると人が死亡する、または重傷を負う可能性があること」を示しま<br>す。                                        |
| ⚠注意  | 「誤った取扱いをすると人が傷害* <sup>2</sup> を負う可能性または物的損害* <sup>3</sup> が発生する可能<br>性があること」を示しています。 |

\*1 :重傷とは、失明やけが、やけど、感電、骨折、中毒などで後遺症が残るもの、及び治療に入院や長期の通院を 要するものを示します。

- \*2:傷害とは、治療に入院や長期の通院を要さない、けが・やけど・感電を示します。
- \*3 :物的損害とは、家屋・家財および家畜・愛玩動物にかかわる拡大損害を指します。

| \$                            | $\wedge$  | △記号は製品の取扱いにおいて、発火、破裂、高温等に対する注意を喚起するもので  |
|-------------------------------|-----------|-----------------------------------------|
| 転                             | $\square$ | す。図の中に具体的な注意内容が描かれています。                 |
| I X                           | 6         | ◎記号は製品の取扱いにおいて、その行為を禁止するものです。具体的な禁止内容は  |
| ▼ │ ◇ │ 図記号の中や近くに絵や文章で示しています。 |           | 図記号の中や近くに絵や文章で示しています。                   |
| 0)<br>/ai                     |           | ●記号は製品の取扱いにおいて、指示に基づく行為を強制するものです。具体的な強制 |
| ויקר                          |           | 内容は図記号の中や近くに絵や文章で示しています。                |

# <u>∧</u>警告

| 水にぬらさないでください。                                        | $\sim$       |
|------------------------------------------------------|--------------|
| 雨・雪・水がかかる場所では使用しないでください。また、機器の上に水などの入った容器または金属物を置かない | $\odot$      |
| でください。 水がこぼれたり、中に入ったりした場合、火災・感電の原因となることがあります。        | 水ぬれ禁止        |
| 修理や改造、または分解しないでください。                                 |              |
| 火災、感電、またはけがをするおそれがあります。修理や改造、分解に起因する物的損害について、当社は一切責  | $\mathbf{O}$ |
| 任を負いません。                                             |              |
| また、修理や改造、分解に起因する故障に対する修理または交換は保証期間内であっても有料となります。     | 对胜豪正         |

# ⚠ 注意

#### 不安定な場所へ置かないでください。

ぐらついた台の上や傾いた場所などに置かないでください。落ちたり倒れたりしてけがの原因となることがあります。

禁止

 $\sum$ 

禁止

#### 機器の上に重い物を置いたり、乗ったりしないでください。

バランスが崩れて落ちたり、倒れたりして、けがの原因となることがあります。

### 湿気や埃の多い場所、油煙や湯気があたるような場所での使用はさけてください。

火災・感電の原因となることがあります。

## 〇取扱説明書をお読みになるにあたって

・この取扱説明書については、将来予告なしに変更することがあります。

- ・製品改良のため、予告なく外観または仕様の一部を変更することがあります。
- ・この取扱説明書につきましては、万全を尽くして製作しておりますが、万一ご不明な点、誤り、記載漏れなどお気づきの 点がありましたらご連絡ください。
- この取扱説明書の一部または全部を無断で複写することは、個人利用を除き禁止されております。また無断転載は固く お断りします。

## ○免責事項(保証内容については保証書をご参照ください。)

- ・火災、地震、第三者による行為、その他の事故、お客様の故意または過失、誤用、その他異常な条件下での使用による 損害に関して、当社は一切責任を負いません。
- ・保証書に記載されている保証が全てであり、この保証の外は、明示・黙示の保証を含め、一切保証しません。
- ・この説明書で説明された以外の使い方によって生じた損害に関して、当社では一切責任を負いません。
- ・接続機器との組み合わせによる誤作動などから生じた損害に関して、当社では一切責任を負いません。
- ・本製品は、医療機器、原子力機器、航空宇宙機器、輸送用機器など人命に係わる設備や機器、および 高度な信頼性を必要とする設備、機器での使用は意図されておりません。これらの設備、機器制御システムに本製品を 使用し、本製品の故障により人身事故、火災事故などが発生した場合、当社は一切責任を負いません。・本製品は日本国内仕様です。日本国外での使用に関し、当社は一切責任を負いません。
- ・THUNDERBOLT、THUNDERBOLT ロゴは、米国 Intel Corporation の米国およびその他の国における商標または登録商標です。
- ・Apple、Mac、MacBook、Mac、Mac OS などは Apple 社の米国およびその他の国における登録商標または商標です。
- ・Microsoft、Windows は、米国 Microsoft Corporation の米国、日本およびその他の国における登録商標または商標です。
- ・その他本取扱説明書に記載されている会社名、製品名、技術・仕様名称等は、各社または特定団体の登録商標または商標です。

# 〇取扱説明書目次

| 1 | はじめに                                         | 5   |
|---|----------------------------------------------|-----|
|   | 1-1 製品の特長と対応する機器                             | 5   |
|   | 1-2 10GBASE-Tとは                              | 5   |
|   | 1-3 パッケージ内容                                  | 5   |
|   | 1-4 各部の名称とはたらき                               | 6   |
|   | 1-4-1 10GBASE-T Ethernet ポートの各ランプ点灯色と通信状態の対応 | 6   |
|   | 1-4-2 LED ランプの点灯色と通信状態の対応                    | 7   |
| 2 | ドライバーのインストール                                 | 8   |
|   | 2-1 Mac OS X 10.10.3 以降でのドライバーのインストール        | 8   |
|   | 2-1-1 本体のドライバーをインストールする                      | 8   |
|   | 2-1-2 Mac に本体を接続した後の設定                       | .13 |
|   | 2-2 Windows 10 でのドライバーインストール                 | .16 |
|   | 2-2-1 本体のドライバーをインストールする                      | 16  |
|   | 2-2-2 Windows に本体を接続した後の設定                   | .18 |
| 3 | 本製品の使い方                                      | 20  |
|   | 3-1 パソコンへの接続                                 | 20  |
|   | 3-2 パソコンからの取り外し                              | 22  |
| 4 | 技術仕様                                         | .23 |
| 5 | 保証とアフターサービス                                  | .23 |
|   | 5-1 保証について                                   | 23  |
|   | 5-2 テクニカルサポート連絡先                             | .23 |

# 1 はじめに

この度は AKiTiO Thunder2 10G Network Adapter カテゴリ7 LAN ケーブルセット(以下、「本製品」と表記します)をご購入いただきありがとうございます。

AKITIO Thunder2 10G Network Adapter(以下、「本体」と表記します)は、Thunderbolt 2 接続に対応した 10GBASE-T ネットワークアダプターです。Thunderbolt および Thunderbolt 2 ポートに本製品を接続するこ とで、10Gbps 高速ネットワークでデータ通信をすることができます。本製品には、カテゴリ 7 LAN ケーブル (以下、「付属 LAN ケーブル」と表記します)が付属しています。

## 1-1 製品の特長と対応する機器

製品特長:

■ Thunderbolt および Thunderbolt2 を活用して 10Gbps 高速ネットワーク環境へ接続

本製品は、Thunderbolt 2ポートの高速転送性能を活かして、10GBASE-T に対応したネットワーク機器へ大 デジタルデータを高速に転送することができます。

#### 対応機器:

■ 接続可能な規格

Thunderbolt および Thunderbolt 2、10GBASE-T Ethernet(1000BASE-T、100BASE-T 下位互換) ※10GBASE-T は、オートネゴシエーション機能により 1000BASE-T 対応のハブ等にも使用できます。ただ し、その場合の速度は 1000BASE-T の仕様である最大 1Gbps になります。

■ サポートするパソコン

Thunderbolt 及び Thunderbolt 2 ポートを搭載した、Mac および Windows パソコン

■ サポートするオペレーティングシステム Mac OS X 10.10.3 以降、Windows 10

## 1-2 10GBASE-Tとは

IEEE802.3an 規格で定められたツイストペアケーブルによって転送速度 10Gbps で 100m まで接続できる Ethernet 規格です。オートネゴシエーション機能によって 100/1000BASE-T との互換性を持ちます。 カテゴリ 6A 以上のツイストペアケーブルによって接続する必要があります。

## 1-3 パッケージ内容

AKiTiO Thunder2 10G Network Adapter(本体)
カテゴリ7 LAN ケーブル(付属 LAN ケーブル)
取扱説明書(本書)
・保証書

# 1-4 各部の名称とはたらき

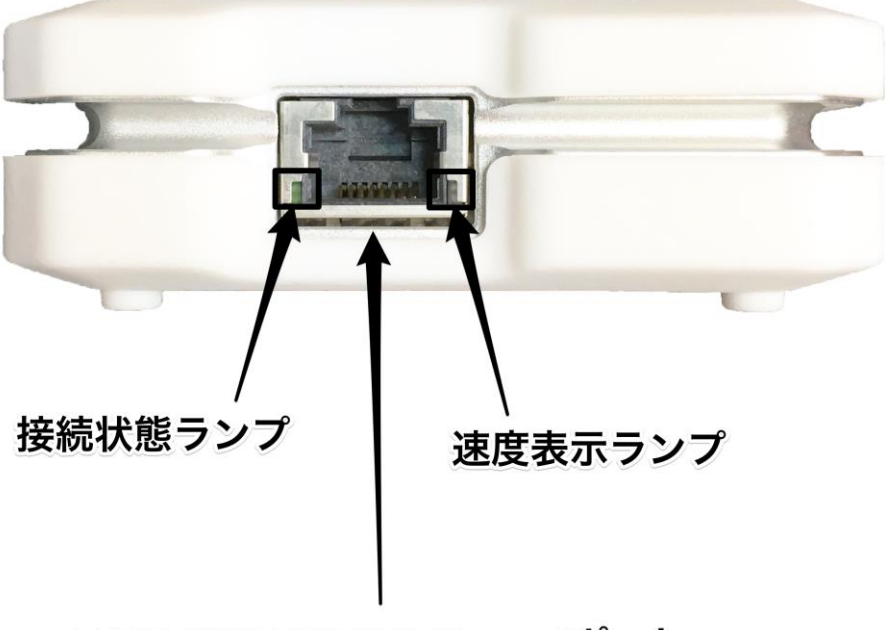

RJ45 10GBASE-T Ethernetポート

1-4-1 10GBASE-T Ethernet ポートの各ランプ点灯色と通信状態の対応

接続状態ランプ: グリーン点滅 = ネットワーク接続確立時

速度表示ランプ: オレンジ点灯 = 10Gbps 接続時 グリーン点灯 = 1Gbps 接続時 消灯 = 100Mbps 接続時

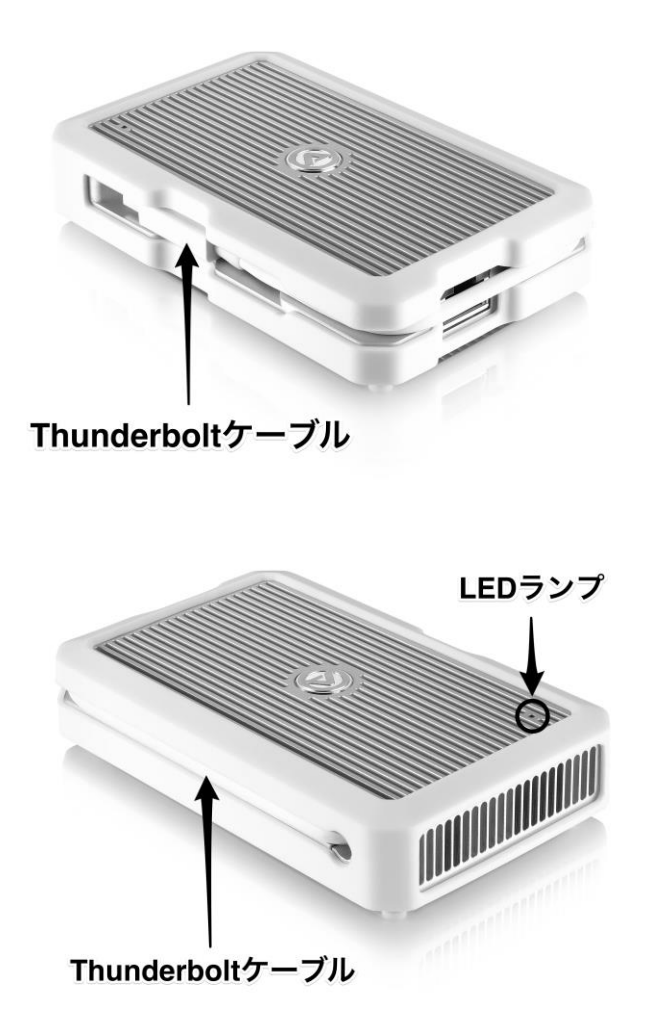

1-4-2 LED ランプの点灯色と通信状態の対応

LED ランプ:

ブルー点灯 = 電源オン/接続中

# 2 ドライバーのインストール

## 2-1 Mac OS X 10.10.3 以降でのドライバーのインストール

#### 2-1-1 本体のドライバーをインストールする

本体のご利用には、ご使用中の Mac に専用のドライバーソフトウェアをインストールする必要があります。 本体を Mac に認識させるドライバーのインストール手順は以下のとおりです。

1. 以下の Web サイトにアクセスし、Mac 用のドライバーソフトウェアをダウンロードします。 ダウンロード先: https://www.akitio.com/software/10g-ethernet-driver

Mac OS X 10.10.3 以降の場合 : Mac Driver v1.48 Mac OS X 10.11.6 以降および macOS 10.12.1 以降の場合 : Mac Driver v1.50

 ダウンロードしたファイルをダブルクリックして開きます。ここで「開発元が未確認のため開けません。」という表示が出た場合は、「OK」をクリックしてインストールを許可するための設定を行います。 何も出なければ[手順8]に進んで下さい。[手順2]以降ではインストールを許可するための手順について解説しています。

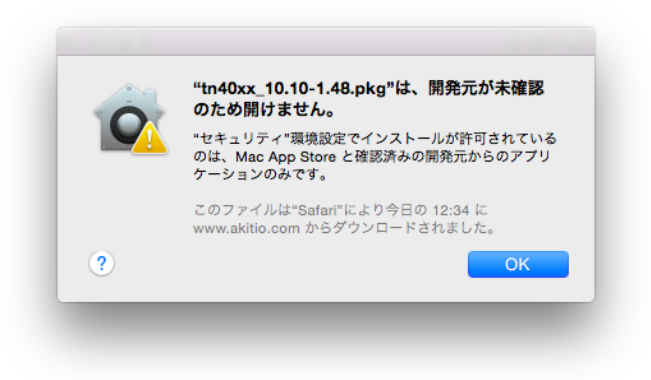

- 3. 画面左上の「・」マーク >「システム環境設定…」を開きます。
- 4. 「システム環境設定」のウィンドウが開いたら、「セキュリティとプライバシー」をクリックします。

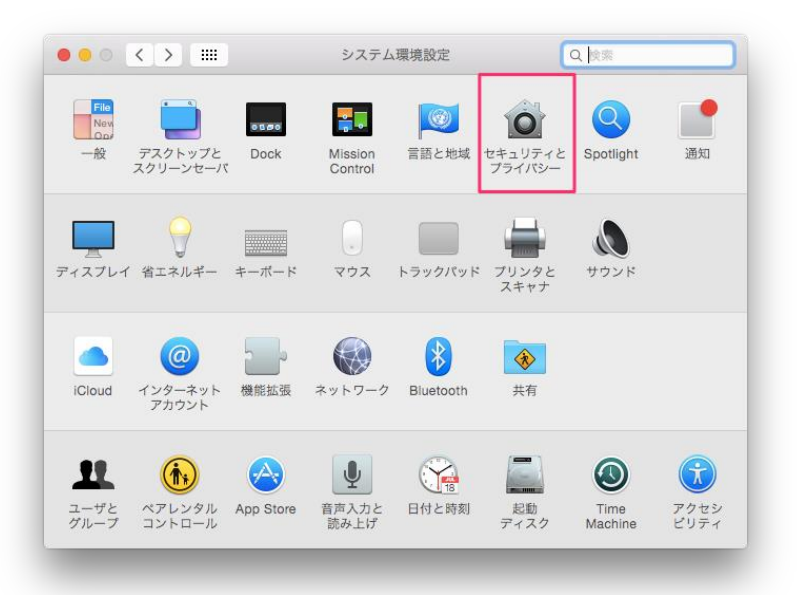

AKiTiO Thunder2 10G Network Adapter カテゴリ7 LAN ケーブルセット 取扱説明書

5. 「セキュリティとプライバシー」ウィンドウの左下にある 🛑 (鍵)のマークをクリックします。

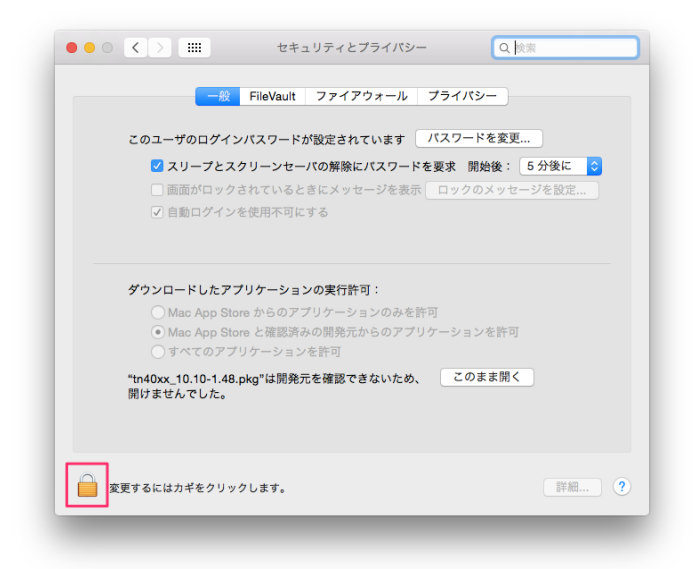

6. ユーザ名とパスワードを入力します。

| ユーザ名:  |                     |
|--------|---------------------|
| パスワード: |                     |
|        | キャンセル ソフトウェアをインストール |
|        | ユーザ名:<br>パスワード:     |

7. ウィンドウ中央下の「Mac App Store と確認済みの開発元からのアプリケーションを許可」を選択し、 右側の「このまま開く」ボタンをクリックします。

| i | このユーザのログインパスワードが設定されています パスワードを変更                                                                                          |
|---|----------------------------------------------------------------------------------------------------|
|   | ✔ スリープとスクリーンセーバの解除にバスワードを要求 開始後: 5分後に ᅌ                                                                                    |
|   | □ 画面がロックされているときにメッセージを表示 ロックのメッセージを設定                                                                                      |
|   | ✓ 自動ログインを使用不可にする                                                                                                    |
|   | <ul> <li>Mac App Store からのアプリケーションのみを許可</li> <li>Mac App Store と確認済みの開発元からのアプリケーションを許可</li> <li>すべてのアプリケーションを許可</li> </ul> |
| Ē | tn40xx_10.10-1.48.pkg"は開発元を確認できないため、 このまま開く<br>周けませんでした。                                                                   |
|   |                                                                                                    |

8. ドライバーソフトウェアのインストーラが開きます。「続ける」をクリックし、「インストール」をクリックします。

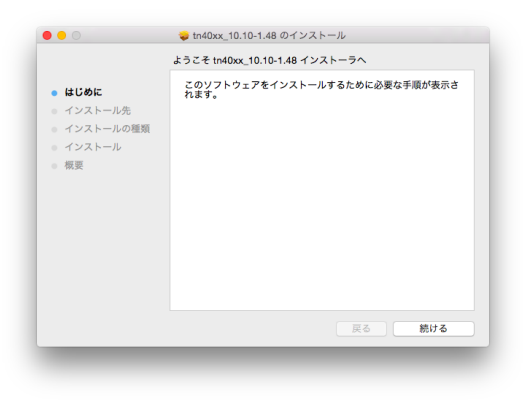

|                     | "Machintosh HD"に標準インストール                                                |
|---------------------|-------------------------------------------------------------------------|
| ● はじめに<br>● インストール先 | この操作には、コンピュータ上に 854 KB の領域が必要です。<br>ディスク"Machintosh HD"にこのソフトウェアを標準インスト |
| ● インストールの種類         | ールするには、"インストール"をクリックしてください。                                             |
| • インストール            |                                                                         |
| ◎ 模英                |                                                                         |
|                     | 戻る インストール                                                               |

- 9. ユーザ名とパスワードを入力し、「ソフトウェアをインストール」をクリックします。
- 10. インストールが開始されます。「インストールが完了しました。」という画面まで到達したら、ドライバー ソフトウェアのインストールは完了です。

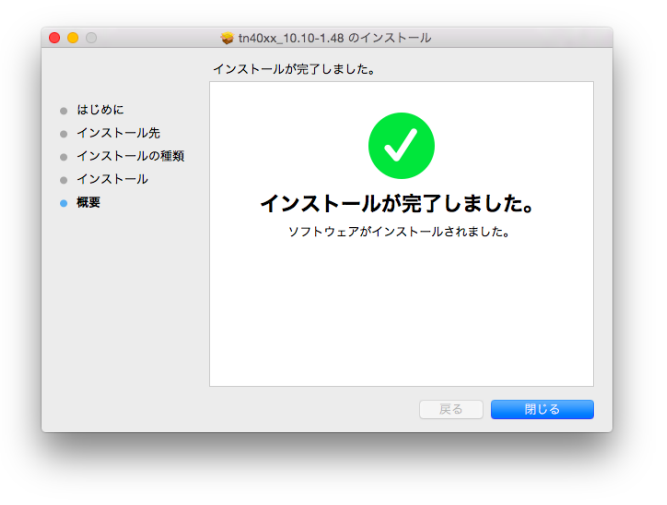

#### 2-1-2 Mac に本体を接続した後の設定

本体を 10Gbps でお使いいただくためには、ご使用中の Mac OS X または macOS で環境設定を変更する 必要があります。本体に付属 LAN ケーブルまたはカテゴリ 6A 以上の LAN ケーブルを接続した後に、以下 の設定を行います。

1. 画面左上の「・」マーク >「システム環境設定…」 >「ネットワーク」を開きます。

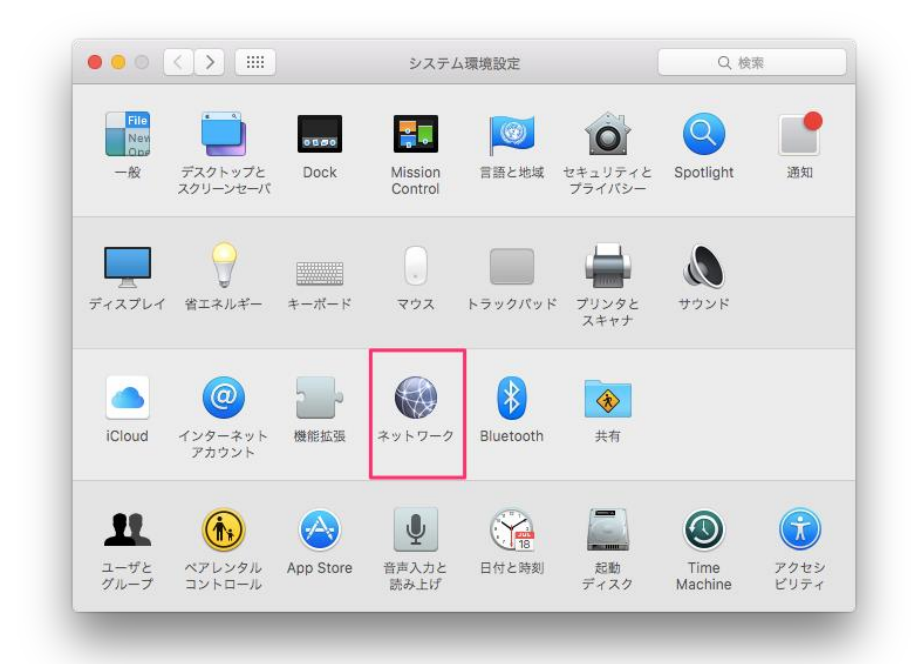

2. ウィンドウ左下の「+」ボタンをクリックして、「Thunderbolt Ethemet スロット 2」を作成します。

インターフェイス: 「Thunderbolt Ethernet スロット 2」 サービス名: 任意の名前を入力してください

サービス名を入力したら「作成」をクリックします。

|                        |          | ネットワーク                                 | Q 検索         |
|------------------------|----------|----------------------------------------|--------------|
| *                      | インターフェイス | スを選択し、新しいサービスの名前を入;                    | わしてくださ       |
| • Wi-Fi                | インターフェイ  | ス: Thunderbolt Ethernet スロッ            | ► 2 😳        |
| ● Bluetooth PAN<br>未接続 | サービス     | :名: Thunderbolt Ethernet スロット<br>キャンセル | ~2<br>作成     |
|                        | _        | F/17 2: PAN F/17 2:                    | かたつかりません 0   |
|                        |          |                                        | 接続           |
|                        |          |                                        |              |
|                        |          |                                        |              |
|                        |          |                                        |              |
|                        |          |                                        |              |
| + - &-                 |          | Bluetooth デバイスを診                       | 旋 詳細 ?       |
|                        |          | 792425                                 | 一一行に変す 海田    |
|                        |          | 792971                                 | ···· /////// |

3. 「ネットワーク」ウィンドウ左側に新しく作成された「Thunderbolt Ethernet スロット」を選択し、右下の「詳細…」をクリックします。

| ネットワーク環境                                    | 1: 自動     | 0                                                                                           |
|---------------------------------------------|-----------|---------------------------------------------------------------------------------------------|
| ● Thundeet Slot 2 <><br>未接載<br>● Wi-Fi<br>切 | 状況:       | ケーブル未接続<br>Thunderbolt Ethernet Slot 2 にケーブルが接続さ<br>れていないか、ケーブルの反対側に接続されている級<br>圏が応答していません。 |
| ● Bluetooth PAN 段                           | IPv4 の設定: | DHCP サーバを使用                                                                                 |
|                                             | IP アドレス:  |                                                                                             |
|                                             | サブネットマスク: |                                                                                             |
|                                             | ルーター:     |                                                                                             |
|                                             | DNS サーバ:  |                                                                                             |
|                                             | 検索ドメイン:   |                                                                                             |
|                                             |           |                                                                                             |
|                                             |           |                                                                                             |
| + - •                                       |           | 詳細                                                                                          |
|                                             |           | アシスタント 元に戻す 適用                                                                              |

4. 「ハードウェア」タブをクリックし、以下の設定を行います。

| TCP/IP D | NS WINS 802.1X プロキシ ハードウェア | 速度: 10Gbase1」 |
|----------|----------------------------|---------------|
| MAC      | アドレス:                      | 通信方式:         |
|          | 構成: 手動 🗘                   | 「全二重, フロー制御」  |
|          | 速度: 10GbaseT ♀             |               |
|          | 通信方式: 全二重, フロー制御 ᅌ         | MTU :         |
|          | MTU: カスタム                  | 「カスタム」 もしくは   |
|          | 9000 (1280 ~ 1500)         | 「ジャンボ (9000)」 |
|          |                            | MTU の値:「9000」 |
|          |                            |               |
| 2        | キャンセル 0                    | к             |

作成した「Thunderbolt Ethemet スロット」の IP アドレスを設定すれば、本体を使った 10GBASE-T 高速デー タ通信が利用できるようになります。

以上で Mac に本体を接続した後の設定は完了です。

## 2-2 Windows 10 でのドライバーインストール

### 2-2-1 本体のドライバーをインストールする

### 本体のご利用には、ご使用中の Windows パソコンに専用のドライバーソフトウェアをインストールする必要 があります。本体を Windows パソコンに認識させるドライバーのインストール手順は以下の通りです。

- 以下の Web サイトにアクセスし、ドライバーソフトウェア「PC Driver」をダウンロードします。
   ダウンロード先: https://www.akitio.com/software/10g-ethernet-driver
- 2. ドライバーソフトウェアをダウンロードしたら、エクスプローラーでダウンロードした zip ファイルを選択 し、右クリックして「すべて展開」をクリックします。

| イル ホーム 共有 |        | LR EN          |                                               |                                |    |                        |     |            | $\sim$ |
|-----------|--------|----------------|-----------------------------------------------|--------------------------------|----|------------------------|-----|------------|--------|
| → < ↑ ↓ > | PC → D | コーカル ディスク (C:) | > ユーザー > amulet > ダウン                         | ∕0-ř                           |    |                        | ~ õ | ダウンロードの狭限  | P      |
|           |        | AKITO_TB2_10G  |                                               | 2<br>更新日時<br>3<br>Aキャンする<br>9) | 僅項 | 9-1X<br>X) 7# 2,805 KB |     | 7774-10968 | ,      |
|           |        |                | ショーカットの作成(S)<br>前降(D)<br>名前の変更(M)<br>ブロパティ(R) |                                |    |                        |     |            |        |

「完了時に展開されたファイルを表示する」にチェックを入れて、「展開」をクリックします。

|   |                                                              | × |  |
|---|--------------------------------------------------------------|---|--|
| ~ | [3] 圧縮 (ZIP 形式) フォルダーの展開                                     |   |  |
|   | 展開先の選択とファイルの展開                                               |   |  |
|   | ファイルを下のフォルダーに展開する(E):                                        |   |  |
|   | C:WJsersWamuletWDownloadsWAKITIO_TB2_10GbE_Win_152WHQL 参照(R) |   |  |
|   | 兄 完 守 に 展開されたファイルを表示する(日)                                    |   |  |
|   |                                                              |   |  |
|   |                                                              |   |  |
|   |                                                              |   |  |
|   |                                                              |   |  |
|   |                                                              |   |  |
|   | 展開(E) キャンセ                                                   | μ |  |

3. zip ファイルが展開されて新しいウィンドウが開いたら、中に入っている「setup.exe」(種類:アプリケー ション)をダブルクリックします。

| -   ☑ - マ <br>ファイル ホーム                                  | 共有      | アブリケ-                                                                                            | -ション ツール<br>管理                                   | AKiTiO T82 10GbE_Win-152WHQL                                                                     |                                                              |                                                 |     | -                    |        | ×<br>~ 0 |
|---------------------------------------------------------|---------|--------------------------------------------------------------------------------------------------|--------------------------------------------------|--------------------------------------------------------------------------------------------------|--------------------------------------------------------------|-------------------------------------------------|-----|----------------------|--------|----------|
| ← → × ↑ 📙                                               | > PC    | → ダウンロード → A                                                                                     | KiTiO_TB2_10                                     | GbE_Win_152WHQL > AKiTiO TB2 100                                                                 | ibE_Win-152WHQL >                                            |                                                 | ٽ ~ | AKITIO TB2 10GbE_Win | - 152W | ,p       |
|                                                         |         | 名前                                                                                               | ^                                                | 更新日時                                                                                             | 種類                                                           | サイズ                                             |     |                      |        |          |
| オ クイック アクセス<br>デスクトップ<br>長 ダウンロード<br>同 ドキュメント<br>同 ビクチャ | * * * * | <ul> <li>0x0409</li> <li>data1</li> <li>data1.hdr</li> <li>data2</li> <li>ISSetup.dll</li> </ul> |                                                  | 2017/02/20 11:19<br>2017/02/20 11:19<br>2017/02/20 11:19<br>2017/02/20 11:19<br>2017/02/20 11:19 | 構成設定<br>キャビネット ファイル<br>HDR ファイル<br>キャビネット ファイル<br>アプリケーション拡張 | 22 KB<br>603 KB<br>15 KB<br>1, 184 KB<br>610 KB |     |                      |        |          |
| 🔡 ビデオ                                                   |         | layout.bin                                                                                       |                                                  | 2017/02/20 11:19                                                                                 | BIN ファイル                                                     | 1 KB                                            |     |                      |        |          |
| 🎝 ミュージック                                                |         | Setup                                                                                            |                                                  | 2017/02/20 11:19                                                                                 | アブリケーション                                                     | 789 KB                                          |     |                      |        |          |
| ConeDrive                                               | _       | setup                                                                                            | ファイ.<br>会社                                       | 2017/02/20 11:19<br>ルの説明: InstallScript Setup Launcher<br>Tehuti Corp.                           | 構成設定<br>INX ファイル                                             | 3 KB<br>234 KB                                  |     |                      |        |          |
| <ul> <li>PC</li> <li>ポットワーク</li> </ul>                  |         |                                                                                                  | -<br>//<br>//<br>//<br>//<br>//<br>//<br>//<br>/ | 1977年9月2:1601320<br>日時: 2016/05/16 13:21<br>(: 788 KB                                            |                                                              |                                                 |     |                      |        |          |

「Next」をクリックし、「Install」をクリックします。

| Tehuti - InstallShield Wizard |                                                                                           | × | Tehuti - InstallShield Wizard                                                                                                    | ×                    |
|-------------------------------|-------------------------------------------------------------------------------------------|---|----------------------------------------------------------------------------------------------------|----------------------|
|                               | Welcome to the InstallShield Wizard for Tehuti                                            |   | Ready to Install the Program<br>The wizard is ready to begin installation.                                                                  | X                    |
|                               | The InstallShield Wizard will install Tehution your<br>computer. To continue, click Next. |   | Click Install to begin the installation.<br>If you want to review or change any of your installation settings, click Back. C<br>the wizard. | Click Cancel to exit |
|                               |                                                                                           |   |                                                                                                    |                      |
|                               |                                                                                           |   |                                                                                                    |                      |
|                               | < Back Next > Cancel                                                                      |   | InstallShield < Back                                                                                                    | Cancel               |

### インストールが完了したら、「Finish」をクリックします。

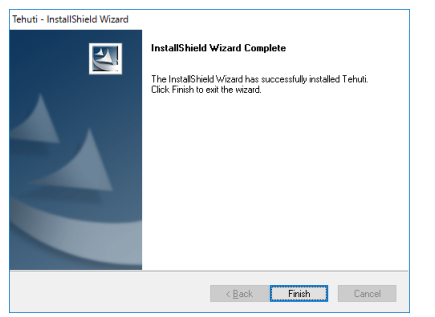

以上でドライバーソフトウェアのインストールは完了です。

#### 2-2-2 Windows に本体を接続した後の設定

本体を 10Gbps でお使いいただくためには、ご使用中の Windows 10 で環境設定を変更する必要がありま す。本体に付属 LAN ケーブルまたはカテゴリ 6A 以上の LAN ケーブルを接続した後に、以下の設定を行い ます。

- 1. 「■キー」と「Xキー」を同時に押して、「デバイスマネージャー」をクリックします。
- 「ネットワークアダプター」の「>」(右矢印)をクリックして、デバイス表示を展開します。開いたところに 以下の表示があることを確認してください。

| ファイルG     時代山     美元(y)     人しってい     表示:       マ     通     日本(x)     日本(x)     大(x)       マ     通     日本(x)     日本(x)     日本(x)       マ     日本(x)     日本(x)     日本(x)     日本(x)       マ     日本(x)     日本(x)     日本(x)     日本(x)       マ     日本(x)     日本(x)     日本(x)     日本(x)       マ     日本(x)     日本(x)     日本(x)     日本(x)       日本(x)     日本(x)     日本(x)     日本(x)     日本(x)       日本(x)     日本(x)     日本(x)     日本(x)     日本(x)       日本(x)     日本(x)     日本(x)     日本(x)     日本(x)       日本(x)     日本(x)     日本(x)     日本(x)     日本(x)       日本(x)     日本(x)     日本(x)     日本(x)     日本(x)       日本(x)     日本(x)     日本(x)     日本(x)     日本(x)       日本(x)     日本(x)     日本(x)     日本(x)     日本(x)       日本(x)     日本(x)     日本(x)     日本(x)     日本(x)       日本(x)     日本(x)     日本(x)     日本(x)     日本(x)       日本(x)     日本(x)     日本(x)     日本(x)     日本(x)       日本(x)     日本(x)     日本(x)     日本(x)     日本(x)       日本(x)     日本(x)     日本(x)     日本(x)                                                                                                    | 書 デバイス マネージャー                                                                                                    | - | × |                                   |
|----------------------------------------------------------------------------------------------------|----------------------------------------------------------------------------------------------------|---|---|-----------------------------------|
| <ul> <li>● ● ● ■ ■ ● ■ ■ ● ● ● ● ● ● ● ● ● ● ● ●</li></ul>                                                                                                    | ファイル(E) 操作(A) 表示(V) ヘルプ(E)                                                                                                    |   |   |                                   |
| ▼         ■ Solitop-NestMetH           >         ■ Distribution Solution           >         ■ Solitop-NestMetH           >         ■ Solitop-NestMetH           ■ Solitop-NestMetH< |                                                                                                    |   |   | 表示:                               |
|                                                                                                    | ▼         DESITIOP-HRBMALH           >         DVDCD-ROW NF97(7)           >         ■ DEATAALARH 127-D-9-           >         ■ DEATAALARH 127-D-9-           >         ■ DEATAALARH 127-D-9-           >         ■ DEATAALARH 127-D-9-           >         ■ DEATAALARH 127-D-9-           >         ■ DEATAALARH 127-D-9-           >         ■ DEATAALARH 127-D-9-           >         ■ DEATAALARH 127-D-9-           >         ■ DEATAALARH 127-D-9-           >         ■ DEATAALARH 127-D-9-           >         ■ DEATAALARH 127-D-9-           >         ■ DEATAALARH 127-D-9-           >         ■ DEATAALARH 127-D-9-           >         ■ DEATAALARH 127-D-97-            ■ DEATAALARH 127-D-97-            ■ DEATAALARH 127-D-97-            ■ DEATAALARH 127-D-97-            ■ DEATAALARH 127-D-97-            ■ DEATAALARH 127-D-97-2017-A            ■ DEATAALARH 127-D-97-2017-A            ■ DEATAALARH 127-D-97-2017-A            ■ DEATAALARH 127-D-97-2017-A            ■ DEATAALARH 127-D-97-2017-A            ■ DEATAALARH 127-D-97-2017-A |   |   | TN9210 10GBase-T Ethernet Adapter |

- 3. 「TN9210 10GBase-T Ethernet Adapter」を選択して右クリックし、「プロパティ」をクリックします。
- 4. 「詳細設定」タブをクリックし、左側の「Jumbo Frames」を選択して、右側の「値」を [9014] に設定して「OK」をクリックします。

| 般                                                                                            | 詳細設定                                                                                                    | ドライバー                                                                                                    | 詳細                           | イベント            | リソース                                   | 電源の管理    |        |
|----------------------------------------------------------------------------------------------|----------------------------------------------------------------------------------------------------|----------------------------------------------------------------------------------------------------|------------------------------|-----------------|----------------------------------------|----------|--------|
| のネ<br>リッ:<br>「ロ」(                                                                            | ットワーク アダ<br>クしてから、右イ<br>ティ(P):                                                                                                    | プターでは次)<br>制でその値を                                                                                                    | のプロパラ<br>選択して                | Frを利用て<br>ください。 | きます。方<br>値(⊻):                         | :側で変更する) | 1ロバティを |
| *Nur<br>Base<br>Enab<br>IPv4<br>Link<br>Loca<br>Maxi<br>Nur<br>Roca<br>RSS I<br>Rx B<br>Rx D | maNodeld<br>RSS process<br>ble QoS (IEEE<br>Checksum C<br>ble Cos (IEEE<br>Checksum C<br>ble Cos (IEEE<br>Checksum C<br>ble Cos (IEEE<br>Checksum C<br>ble Cos (IEEE<br>Checksum C<br>ble Cos (IEEE<br>Checksum C<br>ble Cos (IEEE<br>Checksum C<br>checksum C<br>checksum C | or<br>802.1q) Of<br>iffload<br>ered MAC /<br>er of RSS Q<br>scriptors<br>scriptors<br>scriptors<br>ing<br>ng profile<br>to Size | floading<br>Address<br>ueues | ~               | 9014<br>16128<br>4088<br>9014<br>Disab | led      |        |
|                                                                                              |                                                                                                    |                                                                                                    |                              |                 | _                                      | or       | キャンヤル  |

- 5. 「■キー」と「Xキー」を同時に押して、「ネットワーク接続」をクリックします。
- 6. 「TN9210 10GBase-T Ethernet Adapter」をクリックし、「この接続の状況を表示する」をクリックします。

| 😰 ネットワーク接続                                                                                                    | -                                                               | × |
|----------------------------------------------------------------------------------------------------|-----------------------------------------------------------------|---|
| ← → ✓ ↑ 🕎 > コントロール パネル > ネットワークとインターネット > ネットワーク接続                                                                                                    | ∨ ひ ネットワーク接続の検索                                                 | Q |
| 整理 ▼ このネットワークデバイスを無効にする この接続を診断する この接続の名前を変更する この接続の状況を表示する この接続の設定を変更する                                                                                                    | 5 B <sup>2</sup>                                                | 0 |
| インガタト     インガタト2     マッパラ・ク ケーブル が炭焼されていま…     マッパラーク     マッパラーク      マッパラーク     マッパラーク     マッパーク     マッパーク      マッパーク | <b>ナネット 4</b><br>リされていないネットワーク<br>9210 10GBase-T Ethernet Adapt |   |

7. 「イーサネットの状態」ウィンドウで、「速度」が [10.0Gbps] と表示されていれば、正しく 10GBASE-T のネットワークアダプターとして認識されています。

| 🎴 イーサネット の状態            | ×            |
|-------------------------|--------------|
| 全般                      |              |
| 接続                      | _            |
| IPv4 接続: インターネット アクセスなし |              |
| IPv6 接続: ネットワーク アクセスなし  |              |
| メディアの状態: 有効             | l -          |
| 期間: 00:00:27            |              |
| 速度: 10.0 Gbps           |              |
| ₽¥₩0(E)                 |              |
| 動作状況                    | -            |
| 送信 — 💐 — 対              |              |
| パイト: 225   224          | Ļ            |
|                         |              |
| 閉じる                     | ( <u>C</u> ) |

「TN9210 10GBase-T Ethernet Adapter」の IP アドレスを設定すれば、本体を使った 10GBASE-T 高速デー タ通信が利用できるようになります。

以上で Windows パソコンに本体を接続した後の設定は完了です。

# 3 本製品の使い方

- ★ 作業を行う前に金属に触れるなど、人体に蓄積されている静電気を放電した後に行ってください。静電気により回路破損などが起こる恐れがあります。
- ★ 作業は細心の注意を払って行ってください。無理な力を加えたり、誤った方向に取り付けたりすると、破損する恐れがあります。

## 3-1 パソコンへの接続

- 1. 本体をパソコンに接続する前に、対応するオペレーティングシステム(OS)のドライバーをダウンロード してインストールして下さい。
- ドライバーをインストールした後、本体側面に収納されている Thunderbolt ケーブルを外側へ引き出します。

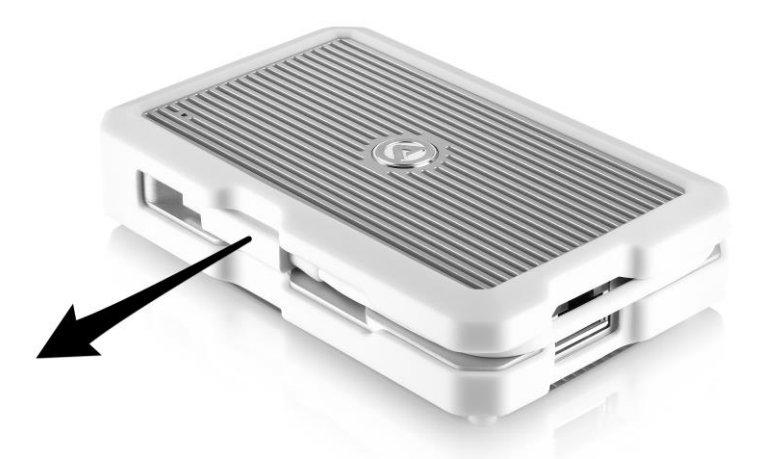

本体の Thunderbolt ケーブルを、パソコンの Thunderbolt ポートに接続します。
 本体はバスパワー駆動のため、パソコンの電源が入っている場合に Thunderbolt ケーブルが接続されると自動的に電源がオンになります。電源がオンになると、LED ランプが青色に点灯します。

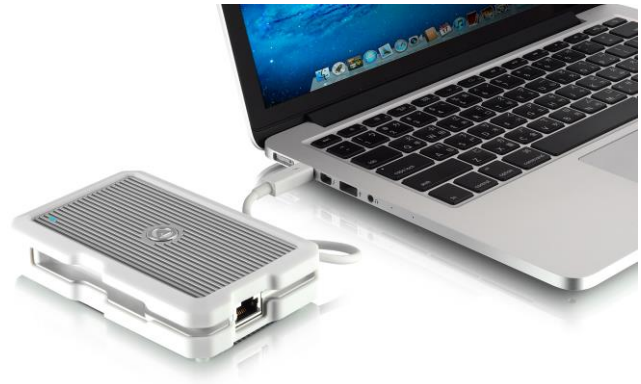

4. 付属 LAN ケーブルまたは 10GBASE-T 対応 LAN ケーブルを本体に接続します。
 10GBASE-T 対応 LAN ケーブルは「カテゴリ 6A」以上のものを使用して下さい。
 ★本製品の付属 LAN ケーブルは「カテゴリ 7」に対応しています。

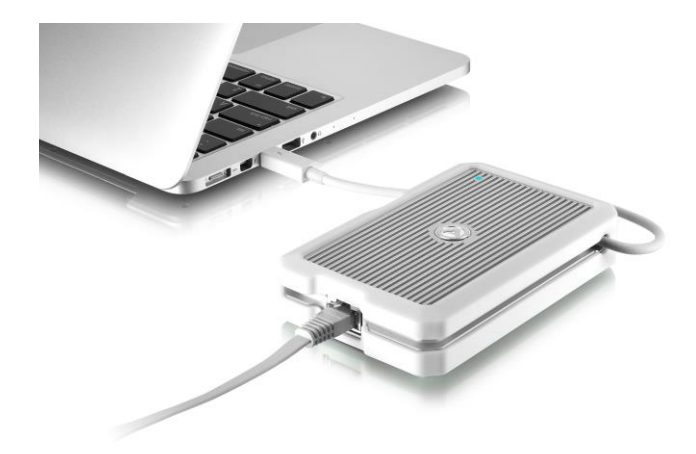

★付属 LAN ケーブルは、本体とお使いのネットワーク機器(ハブ等)へ繋いでください。

# 3-2 パソコンからの取り外し

- 1. 付属 LAN ケーブルまたは 10GBASE-T 対応 LAN ケーブルを本体から外します。
- 2. 本体をパソコンから外します。
- 3. 本体の周囲の溝に沿って、Thunderbolt ケーブルを収納して下さい。

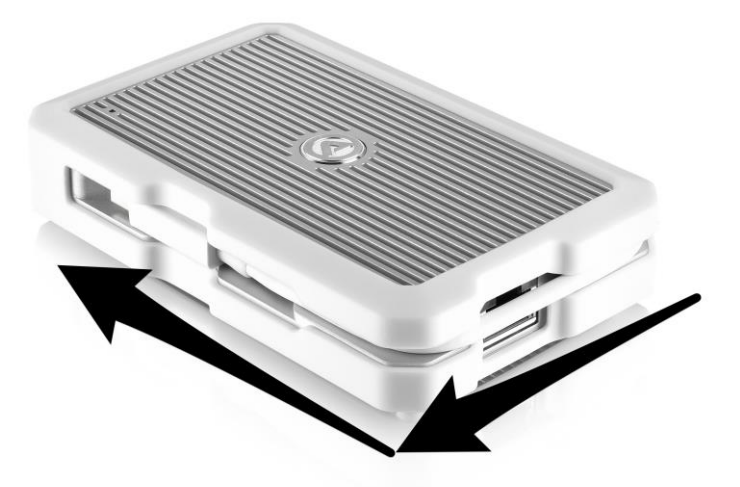

# 4 技術仕様

| インターフェイス      | Thunderbolt 2 1ポート           |
|---------------|------------------------------|
|               | RJ45 10GBASE-T Ethernet 1ポート |
| データ転送レート(理論値) | Thunderbolt 2: 20Gbps        |
| 外形寸法          | 80(幅) × 130(奥行) × 24(高さ) mm  |

# 5 保証とアフターサービス

## 5-1 保証について

本製品の保証期間はご購入日から1年間です。 万一、この期間内に製品に不具合が発見された場合、下記サポートセンターへ連絡下さい。 ご連絡の際には、製品保証書をご用意下さい。

★ 弊社より出荷した製品以外の修理・サポートは承っておりません。

## 5-2 テクニカルサポート連絡先

アミュレット株式会社 法人営業部 TEL 03-5295-8439 FAX 03-5295-8424 電子メール support@amulet.co.jp

#### ★ 本製品に関する情報は、下記ホームページに掲載しております。

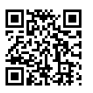

http://www.amulet.co.jp/products/AKiTiO/